| FileSure         | How to audit, alert and report on theft of AutoCAD |             |  |  |
|------------------|----------------------------------------------------|-------------|--|--|
| ByStorm Software | www.bystorm.com                                    | 877-BYSTORM |  |  |

This 'How-to' will show how to configure FileSure to audit AutoCAD files. We will generate an e-mail alert when an AutoCAD file is either written to a removable drive or attached to an e-mail. We will also set up an automatic daily possible theft report.

1. Start FileSure, switch to the 'Rules management' tab and click the 'Audit access' button:

| 🐴 FileSure Defe              | end                                     |                    |                               |                                    |                                   |
|------------------------------|-----------------------------------------|--------------------|-------------------------------|------------------------------------|-----------------------------------|
| <u>F</u> ile <u>O</u> ptions | Workstations Hel                        | р                  |                               |                                    |                                   |
| Real-time monitor            | Managed machin                          | ne status          |                               |                                    |                                   |
| Current file acti            | vity for : DUAL24                       |                    | ▼ Note: S                     | Selecting a different machine will | clear the file activity window. 🚯 |
| Time                         | Usemame                                 | Operation          | File                          |                                    |                                   |
|                              |                                         |                    |                               |                                    |                                   |
|                              |                                         |                    |                               |                                    |                                   |
|                              |                                         |                    |                               |                                    |                                   |
|                              |                                         |                    |                               |                                    |                                   |
|                              |                                         |                    |                               |                                    |                                   |
|                              |                                         |                    |                               |                                    |                                   |
|                              |                                         |                    |                               |                                    |                                   |
|                              |                                         |                    |                               |                                    |                                   |
|                              |                                         |                    |                               |                                    |                                   |
|                              |                                         |                    |                               |                                    |                                   |
| Common tasks                 | Rule management                         | Analysis, Repor    | rts and Alerts                |                                    |                                   |
| Local rules Ma               | aster rules (read-only)                 | 5                  |                               |                                    |                                   |
| Auditing Rule                | - Trial Rule for Local                  | Machine - Audit Ad | ccess to Microsoft Office Fil | es                                 | O Quick audit                     |
| Auditing Rule                | - Watch File Accesse                    | es                 |                               |                                    | O Audit access                    |
| Auditing Rule Auditing Rule  | e - Watch Folder Move<br>e - Watch temp | s                  |                               | N                                  | 😻 Block access                    |
| Deny Rule - I                | Block CD writes                         |                    |                               | 143                                | Event log monitoring              |
| Deny Rule - I                | Block Maiware<br>Block Switchblade      |                    |                               |                                    | / Edit Rule                       |
| Deny Rule - I                | Protect Important Files                 | 3                  |                               |                                    |                                   |
|                              | ost faio                                |                    |                               |                                    | Delete rule                       |
| ByStorm                      | Software                                |                    |                               |                                    | 🛛 Close                           |

2. This will bring up the 'Auditing Rule' screen:

| 矝 FileSure - Auditing Rule                                                     | <b>x</b>                  |
|--------------------------------------------------------------------------------|---------------------------|
| Rule name:                                                                     | Operations to Audit       |
| Monitor AutoCAD files                                                          | Select All                |
| File name filters                                                              | Access checks             |
| Include: ".dwg                                                                 | Read access               |
|                                                                                | Delete access             |
|                                                                                | Status changes            |
|                                                                                | Create                    |
|                                                                                |                           |
|                                                                                | Security Changes          |
|                                                                                |                           |
|                                                                                | File read                 |
| Add Edit Remove                                                                | File write                |
| Add Edit Remove Show matching users                                            |                           |
|                                                                                |                           |
| File size filters Other                                                        |                           |
| Options Program name filters Group name filters Machine name filters Time slot | filters Signature filters |
| Rule applies to                                                                |                           |
| Hard drives Files Send to:                                                     |                           |
| I Network drives IV Folders                                                    |                           |
| CD/DVD drives V Vorketations                                                   | n reached.                |
| Driveless (VSS)                                                                |                           |
| 20 matches within 60                                                           | minutes is reached.       |
|                                                                                |                           |
| Comment:                                                                       | 🗸 OK 🚺 Cancel             |

- a. Change the Rule Name to be 'Monitor AutoCAD files'
- b. Click the 'Select All' button to turn on auditing for all the operations
- c. Check the 'Network drives' so we pick up operations that occur on network drives
- d. Use the 'Add' button in the 'File name filters' area to enter a file name filter of '\*.dwg'. This filter will limit auditing to AutoCAD files.
- e. Use the 'Add' button in the 'User name filters' are to enter a user name filter of '\*'; this will cause the rule to be applied to all users.

f. Click the 'Other' tab and enter '23' for the 'Alert ID' filter

| わ FileSure - Auditing Rule                                                                                                    |                                                                                               | ×                                                                                                    |
|----------------------------------------------------------------------------------------------------|-----------------------------------------------------------------------------------------------|----------------------------------------------------------------------------------------------------|
| Rule name:<br>Monitor AutoCAD files                                                                                                    |                                                                                               | Operations to Audit<br>Deselect All                                                                                                    |
| File name filters         Include: *.dwg         Ø         Ø         Ø         Add                                                            | User name filters                                                                             | Access checks<br>Read access<br>Write access<br>Delete access<br>Status changes<br>Create<br>Delete<br>Rename<br>Security Changes<br>Content operations<br>File read<br>File write |
| File size filters Other<br>Options Program name filters Group na                                                                              | me filters Machine name filters Time slot                                                     | filters Signature filters                                                                                                    |
| Audit noise reduction Avoid Audit Storms Advanced rename options Allow renames with same file extension Deny changes "to" chosen extension(s) | Advanced alerting support<br>Generate an Event Log record on rule<br>None<br>Alert ID: 23 🔹 🛈 | e matches                                                                                                    |
| Comment:                                                                                                    |                                                                                               | ✓ OK 🛛 Cancel                                                                                                    |

- g. Click 'OK' to close the rule.
- 3. Find the newly created rule and enable it by clicking the checkbox next to the rule name

| Common tas                | (S   | Rule management        | Analysis, Report                  | s and Alerts | ŝ                   |
|---------------------------|------|------------------------|-----------------------------------|--------------|---------------------|
| Local rules               | Ma   | ster rules (read-only) |                                   |              |                     |
| Auditing F                | lule | - Monitor AutoCAD file | es                                |              | N. 0/7 51           |
| Auditing F                | lule | - watch exe writes an  | Machinic - Audit Act<br>d deletes | cess to Mic  | rosoft Office Files |
| Auditing F     Auditing F | lule | - Watch File Accesse   | s                                 |              |                     |

At this point, FileSure is recording access to all files with the extension 'DWG' and storing those accesses in the data store. Now, let's see if we can't use that data for an alert and a daily report.

4. Select the 'Analysis, Reports and Alerts' tab and click the 'Scheduled repots' button.

| 約 FileSure Defe     | nd                  |           |                    |                                     |             |                                                  |   |
|---------------------|---------------------|-----------|--------------------|-------------------------------------|-------------|--------------------------------------------------|---|
| <u>File</u> Options | Workstations Hel    | р         |                    |                                     |             |                                                  |   |
| Real-time monito    | Managed machin      | ne status |                    |                                     |             |                                                  |   |
| Current file activ  | vity for : DUAL24   |           |                    | <ul> <li>Note: Selecting</li> </ul> | a different | machine will clear the file activity window. 🛛 🕕 |   |
| Time                | Usemame             | Operation | File               | 3                                   |             |                                                  | I |
|                     |                     |           |                    |                                     |             |                                                  |   |
|                     |                     |           |                    |                                     |             |                                                  |   |
|                     |                     |           |                    |                                     |             |                                                  |   |
|                     |                     |           |                    |                                     |             |                                                  |   |
|                     |                     |           |                    |                                     |             |                                                  |   |
|                     |                     |           |                    |                                     |             |                                                  |   |
|                     |                     |           |                    |                                     |             |                                                  |   |
|                     |                     |           |                    |                                     |             |                                                  |   |
|                     |                     |           |                    |                                     |             |                                                  |   |
| Common tasks        | Rule management     | Analysis, | Reports and Alerts |                                     |             |                                                  |   |
| Analysis            |                     |           | Reports            | ,<br>                               |             | Alerts                                           |   |
| Even                | its recorded today: | 13        | Total sc           | heduled reports:                    | 3           | Total alerts: 4                                  |   |
| Opera               | tions denied today: | 5         | Active sc          | heduled reports:                    | 3           | Active alerts: 2                                 |   |
|                     |                     |           | F                  | leport recipients:                  | 1           | Machines monitored: 1                            |   |
|                     |                     |           |                    |                                     |             | Machines managed: 2                              |   |
|                     | View                | Data      |                    | Reports                             |             |                                                  |   |
|                     | 😜 Search fo         | or Trends |                    | Scheduled re                        | ports       | Manage alerts                                    |   |
| ByStorm             | Software            |           |                    |                                     |             | X Close                                          |   |

5. This will bring up the 'Schedule Reports' where you need to click the 'New' button. Note the 'Scheduled job execution time' as this is the time that the reports will run everyday.

| schedule Reports                      | -            |                                     |                        |       |
|---------------------------------------|--------------|-------------------------------------|------------------------|-------|
| Report Jobs:                          |              |                                     |                        | 🌯 🌄 🎒 |
| Drag a column header here to group I  | by that colu | imn.                                |                        |       |
| Job Name:                             | Enabled      | Report Name:                        | Send To:               |       |
| New Job                               |              | User Activity Report: Touched files | gene@bystorm.com       |       |
| Auto-generated report for 214,335,828 | <b>V</b>     | User Activity Report: Folders moved | gene@bystorm.com       |       |
| Auto-generated report for 43,349,093  | <b>V</b>     | User Activity Report: Touched files | gene@bystorm.com       |       |
|                                       |              |                                     |                        |       |
| <u>N</u> ew                           | nove         | Schedu                              | led job execution time | Close |

6. This will bring up the 'Edit Job' screen. This is where we will configure the scheduled report. Change the following things:

| 🐴 Edit Job               |                                                                                                    |
|--------------------------|----------------------------------------------------------------------------------------------------|
| Job Name:                | AutoCAD daily report                                                                                                    |
| Report<br>Report name:   | User Activity Report: Files leaked or stolen                                                                                                    |
|                          | Sorted by users doing the activity, report shows files written to a removable drives (e.g. flash drives) and files opened with Internet Explorer or Firefox. Data is dependent on auditing rules active during designated time period. |
| Date Range:              | Quick Range Previous day     Previous 30 Day(s)                                                                                                    |
| Filters                  | Run this report against all managed computers.                                                                                                    |
|                          | DUAL24<br>XP2PROVM<br>XPPROVM                                                                                                    |
| ❶ User Name<br>Filters*: | Data Format                                                                                                    |
| Delivery                 | Acrobat File (PDF) O Excel File O XML O CSV O HTML                                                                                                    |
| Mail to*:                | gene@bystorm.com                                                                                                    |
| Save to folder:          | 🗀 Browse                                                                                                    |
| Schedule —               |                                                                                                    |
| C                        | I Monday I Tuesday I Wednesday I Thursday I Friday                                                                                                    |
| * Separate               | e values with semicolons or spaces.                                                                                                    |

- a. Enter 'AutoCAD daily report' for the 'Job Name'
- b. Select the 'User Activity Report: Files leaked or stolen' in the 'Report name' drop down.
- c. For the 'Date Range', select the 'Quick Range' of 'Previous day'
- d. In the 'Mail to' area, enter the e-mail address of who should get the report.
- e. In the 'Schedule' area, select the additional options of 'Saturday' and 'Sunday'
- 7. Click OK to close the screen and save the report job. Click 'Close' on the 'Schedule Reports' screen. If haven't already configured your SMTP settings, you will be prompted to do so.

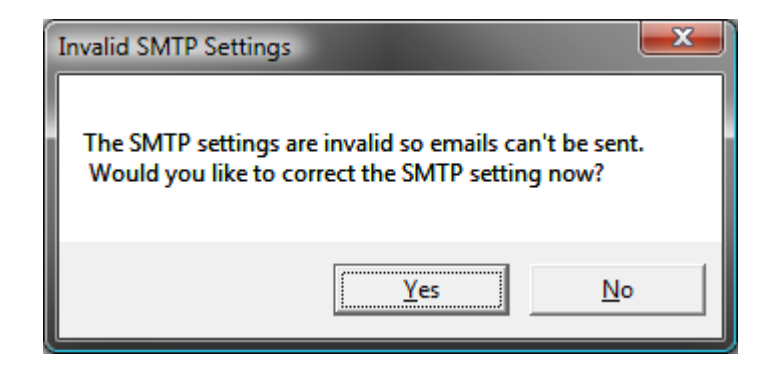

8. Now we have a daily report scheduled, but we need to know about theft as it's happening. For that, we need to set up an Alert. Back on the main screen, select the 'Common tasks' tab and click the 'Set up an e-mail alert' button.

| わ FileSure Defe     | nd                          |                  |                                                   |                                                     |                    |
|---------------------|-----------------------------|------------------|---------------------------------------------------|-----------------------------------------------------|--------------------|
| <u>File</u> Options | Workstations Hel            | р                |                                                   |                                                     |                    |
| Real-time monito    | Managed machin              | ne status        |                                                   |                                                     |                    |
| Current file activ  | vity for : DUAL24           |                  | <ul> <li>Note: Selecting a diff</li> </ul>        | ferent machine will clear the file activity         | window. 🕕          |
| Time                | Usemame                     | Operation        | File                                              |                                                     |                    |
|                     |                             |                  |                                                   |                                                     |                    |
|                     |                             |                  |                                                   |                                                     |                    |
|                     |                             |                  |                                                   |                                                     |                    |
|                     |                             |                  |                                                   |                                                     |                    |
|                     |                             |                  |                                                   |                                                     |                    |
|                     |                             |                  |                                                   |                                                     |                    |
|                     |                             |                  |                                                   |                                                     |                    |
|                     |                             |                  |                                                   |                                                     |                    |
|                     |                             |                  |                                                   |                                                     |                    |
|                     |                             |                  |                                                   |                                                     |                    |
|                     |                             |                  |                                                   |                                                     |                    |
| Common tasks        | Rule management             | Analysis, Report | s and Alerts                                      |                                                     |                    |
| 🕜 Audi              | t folder moves              | 1                | Audit access to files                             | Stop file theft                                     |                    |
| Catch<br>Dragg      | those Accidental F<br>ers.  | older            | Who is reading patient data or<br>customer lists? | Protect what is importa<br>still allowing people to | nt while<br>use it |
| Runa                | a report                    |                  | Search auditlogs                                  | 🔝 Set up an e-mail a                                | alert              |
| Get Fil             | le Activity Reports         | 1                | Find exactly what activity                        | Getan e-mail when so                                | mething            |
| delive              | red directly to your        | inbox.           | you're looking for.                               | Important happens.                                  |                    |
| Lock                | file                        | 100              | Record user activity                              | Manage workstat                                     | ions               |
| acces               | ct a file from any us<br>s. | er 🥖             | Got Disgruntled Employees?                        | Manage workstations the your enterprise.            | roughout           |
| ByStorm             | Software                    |                  |                                                   |                                                     | Close              |
| Bystonin            | Sontware                    |                  |                                                   |                                                     | Close              |

9. This will bring up the 'Define Alert' screen which is where we will configure the alert--but before we can do that we need to set up a summary. Click the 'Manage Summaries' button.

| わ Define Al | ert                            |                                    | 1 1 1 1 1 1 1 1 1               |                   |
|-------------|--------------------------------|------------------------------------|---------------------------------|-------------------|
| Summary:    | Extension Summary by User      |                                    | Manage Sum                      | maries 💫          |
|             |                                |                                    | Sample                          | Summary Data      |
|             | Count                          | userName                           | extension                       | -                 |
|             | ▶ 76                           | BYSTORMSOFTWARE\allengb            | exe                             |                   |
|             | 58                             | BYSTORMSOFTWARE\allengb            |                                 |                   |
|             | 10                             | BYSTORMSOFTWARE\allengb            | dwg                             | •                 |
|             | Monitor all machines           |                                    |                                 | 0                 |
|             | DUAL24                         |                                    |                                 | *                 |
| Machines:   |                                |                                    |                                 |                   |
|             |                                |                                    |                                 |                   |
|             |                                |                                    |                                 | *                 |
| 1           | Send e-mail when count exce    | eds: 10 🚔 Do not send e-           | mails more than every:          | 30 🚔 minutes.     |
| Mail to:    |                                |                                    |                                 |                   |
| Subject*:   |                                |                                    |                                 |                   |
|             |                                |                                    |                                 |                   |
|             |                                |                                    |                                 |                   |
| Body*:      |                                |                                    |                                 |                   |
|             |                                |                                    |                                 |                   |
|             | *Use right-click to enter a va | riable. [Note]: the body text will | repeat once for every item over | er the threshold. |
|             | To:                            |                                    |                                 |                   |
|             | Cubicat                        |                                    |                                 |                   |
|             | Subject:                       |                                    |                                 |                   |
| Preview:    |                                |                                    |                                 |                   |
|             |                                |                                    |                                 |                   |
|             |                                |                                    |                                 |                   |
|             | Enabled                        |                                    | ✓ OK                            | Cancel            |

10. This will bring up the 'Manage summaries' screen which shows all the current summaries. On this screen, click the 'New' button.

| わ Manage  | Summaries                         |                                                | _ 0 | x   |
|-----------|-----------------------------------|------------------------------------------------|-----|-----|
| Summarie  | <b>x</b> :                        |                                                |     | 3   |
| Drag a co | lumn header here to group by that | column.                                        |     |     |
| Enabled   | Record Age                        | Summary Name                                   |     |     |
|           | 1 days 0 hours 0 minutes          | Extension Summary by User                      |     |     |
|           | 1 days 0 hours 0 minutes          | Drive type usage by user                       |     |     |
|           | 1 days 0 hours 0 minutes          | Program summary                                |     |     |
|           | 1 days 0 hours 0 minutes          | Root Folder Moves                              |     |     |
| <b>V</b>  | 0 days 0 hours 5 minutes          | Auto-generated summary for alert: 214,335,828  |     |     |
|           | 0 days 0 hours 10 minutes         | Hidden File Access                             |     |     |
| <b>V</b>  | 0 days 1 hours 0 minutes          | Summary for rule: watch exe writes and deletes |     |     |
|           | 0 days 0 hours 5 minutes          | Auto-generated summary for alert: 43,349,093   |     |     |
|           | 0 days 1 hours 0 minutes          | Test summary                                   |     |     |
| E 4       |                                   |                                                |     |     |
|           | <u>E</u> dit                      |                                                |     | ose |

- 11. This will bring up the 'Define Summary' screen. Here is how to configure the alert:
  - a. Enter 'Possible AutoCAD theft' for the 'Name'
  - b. For the 'SQL Query' enter the following:

Select 1, fileName, userName, lower(exeName) prog from AuditRecords where (eventTime > OldestRecordAge) and (alertID = 23) and

((majorFunction = 0 and WriteAccess = 1 and driveType = 2 and deniedOp = 0) or (majorFunction = 4 and driveType = 2 and deniedOp = 0) or

((prog = 'iexplore.exe' or prog = 'firefox.exe' or prog='outlook.exe') and deniedOp = 0 and majorFunction = 3))

| 🐴 Define          | Summary                                                                                                    |                         |
|-------------------|----------------------------------------------------------------------------------------------------|-------------------------|
| Name:<br>Oldest F | Possible AutoCAD theft<br>Record Age: 0 - days 1 - hours 0 - minutes                                                                                                    | Enabled                 |
| SQL               | Select 1, fileName, userName, lower(exeName) prog from AuditRecords where (eventTime<br>OldestRecordAge) and (alertID = 23) and<br>((majorFunction = 0 and WriteAccess = 1 and driveType = 2 and deniedOp = 0) or<br>(majorFunction = 4 and driveType = 2 and deniedOp = 0) or<br>((prog = iexplore.exe' or prog = firefox.exe' or prog='outlook.exe') and deniedOp = 0 and ma | ><br>ajorFunction = 3)) |
| Query:            | Test Summary Query Publish this summary as a desktop/scrv                                                                                                    | eensaver alert          |
|                   | Sample                                                                                                    | Summary Data            |
|                   | 1 fileName userName prog                                                                                                    |                         |
|                   | ▶ 1 C:\temp\a.dwg BYSTORMSOFTWARE\ outlook.                                                                                                    | exe                     |
|                   | 1 C:\Users\allengb\AppD BYSTORMSOFTWARE\ outlook.                                                                                                    | exe                     |
|                   | Visit the Summary Section of the ByStorm User Forum.                                                                                                    | Cancel                  |

- 12. Click 'OK' to close the summary screen and click 'Close' on the 'Manage Summaries', this will take you back to the 'Define Alert' screen. Define your alert like this:
  - a. Pick the newly created 'Possible AutoCAD theft' summary from the drop down.
  - b. Enter '1' for the 'Send e-mail when count exceeds'
  - c. Enter '60' for the 'Do not send e-mails more than every'
  - d. Enter the email address you want the alert to be sent to
  - e. Enter 'Possible AutoCAD theft' for the 'Subject'
  - f. For the body enter:

```
Possible theft of <%fileName%> by <%userName%> on <%MachineName%>
using <%prog%> for the body.
```

| 🖒 Define Alert                                                                                                  |     |
|----------------------------------------------------------------------------------------------------|-----|
| Summary Possible AutoCAD theft 🔹 🕄 Manage Summaries                                                             |     |
| Sample Summary Data                                                                                             |     |
| Count fileName / userName prog                                                                                  | - 1 |
| ▶ 1 C:\temp\a.dwg BYSTORMSOFTWARE\allengb outlook.exe                                                           |     |
| 1 C:\Users\allengb\AppDat BYSTORMSOFTWARE\allengb outlook.exe                                                   |     |
|                                                                                                    |     |
| V Monitor all machines                                                                                          |     |
|                                                                                                    | 1   |
| Machines: XPPROVM                                                                                               |     |
|                                                                                                    |     |
|                                                                                                    |     |
| Send e-mail when count exceeds 1 🔄 Do not send e-mails more than every: 60 🚔 minutes                            |     |
| Mail to: gene@bystorm.com                                                                                       | 1   |
|                                                                                                    |     |
| Subject": Possible AutoCAD theft                                                                                |     |
| Possible theft of <%fileName%> by <%userName%> on <%MachineName%> using <%prog%>                                |     |
| Body*:                                                                                                    |     |
|                                                                                                    |     |
| *Use right-click to enter a variable. [Note]: the body text will repeat once for every item over the threshold. |     |
|                                                                                                    | -   |
|                                                                                                    |     |
|                                                                                                    |     |
| Preview: Possible theft of C:\temp\a.dwg by BYSTORMSOFTWARE\allengb on DUAL24 using outlook.exe                 |     |
|                                                                                                    |     |
|                                                                                                    |     |
| ✓ Enabled ✓ OK Scancel                                                                                          |     |
|                                                                                                    | -   |

g. Click 'OK' to close the 'Define Alert' screen

Now we have an alert configured to send an alert when someone either attaches an AutoCAD file to an email or when one is copied to a removable drive. We have also configured a daily theft report to be sent. Because most theft doesn't happen on the actual file server which is where FileSure is currently running, we need to manage some workstations.

13. On the main console screen, select the 'Common tasks' and click the 'Manage workstations' button.

| 💫 FileSure Defend                                                                                              |                                                                                                    |                  |                            |                                                 |   |  |  |  |
|----------------------------------------------------------------------------------------------------|----------------------------------------------------------------------------------------------------|------------------|----------------------------|-------------------------------------------------|---|--|--|--|
| <u>F</u> ile <u>O</u> ptions                                                                                   | Workstations Hel                                                                                                    | р                |                            | 3                                               |   |  |  |  |
| Real-time monitor Managed machine status                                                                       |                                                                                                    |                  |                            |                                                 |   |  |  |  |
| Current file activity for : DUAL24  • Note: Selecting a different machine will clear the file activity window. |                                                                                                    |                  |                            |                                                 |   |  |  |  |
| Time                                                                                                    | Usemame                                                                                                    | Operation        | File                       |                                                 |   |  |  |  |
|                                                                                                    |                                                                                                    |                  |                            |                                                 | _ |  |  |  |
|                                                                                                    |                                                                                                    |                  |                            |                                                 |   |  |  |  |
|                                                                                                    |                                                                                                    |                  |                            |                                                 |   |  |  |  |
|                                                                                                    |                                                                                                    |                  |                            |                                                 |   |  |  |  |
|                                                                                                    |                                                                                                    |                  |                            |                                                 |   |  |  |  |
|                                                                                                    |                                                                                                    |                  |                            |                                                 |   |  |  |  |
|                                                                                                    |                                                                                                    |                  |                            |                                                 |   |  |  |  |
|                                                                                                    |                                                                                                    |                  |                            |                                                 |   |  |  |  |
|                                                                                                    |                                                                                                    |                  |                            |                                                 |   |  |  |  |
|                                                                                                    |                                                                                                    |                  |                            |                                                 | _ |  |  |  |
| Common tasks                                                                                                   | Rule management                                                                                                    | Analysis, Report | s and Alerts               |                                                 |   |  |  |  |
| Audi                                                                                                    | r<br>t folder moves                                                                                                    | Ø                | Audit access to files      | Stop file theft                                 |   |  |  |  |
| Catch those Accidental Folder Who is reading patient data or Customer lists? Still allowing people to use it.  |                                                                                                    |                  |                            |                                                 |   |  |  |  |
| Run                                                                                                    | Run a report Search auditlogs Set up an e-mail alert                                                                          |                  |                            |                                                 |   |  |  |  |
| Get Fi<br>delive                                                                                               | Get File Activity Reports Find exactly what activity delivered directly to your inbox. you're looking for. important happens. |                  |                            |                                                 |   |  |  |  |
| Lock                                                                                                    | Lock file Record user activity Manage workstations                                                                            |                  |                            |                                                 |   |  |  |  |
| Protection acces                                                                                               | ct a file from any us<br>s.                                                                                                   | er 🥖             | Got Disgruntled Employees? | Manage workstations throughout your enterprise. |   |  |  |  |
| ByStorm Software Sclose                                                                                        |                                                                                                    |                  |                            |                                                 |   |  |  |  |

14. This will bring up the 'Manage Deployments' screen, click the 'Add workstations'.

| 🏠 Manage Deployments |        |                                             |                                            |  |  |  |  |
|----------------------|--------|---------------------------------------------|--------------------------------------------|--|--|--|--|
|                      |        | Workstations                                | Add workstation                            |  |  |  |  |
| Name                 | Manage | Status                                      |                                            |  |  |  |  |
| XP2PROVM             |        | Machine unreachable                         | Total Licenses: 10                         |  |  |  |  |
| XPPROVM              |        | Managed Workstation v.2.5.3858.36012 Instal | Managed: 2                                 |  |  |  |  |
|                      |        |                                             | Deploy to: 0                               |  |  |  |  |
|                      |        |                                             | Remove from: 0                             |  |  |  |  |
|                      |        |                                             |                                            |  |  |  |  |
|                      |        |                                             |                                            |  |  |  |  |
|                      |        |                                             | Workstation options                        |  |  |  |  |
|                      |        |                                             | ✓ Hide FileSure Service                    |  |  |  |  |
|                      |        |                                             | Hide Non-Owned Processes                   |  |  |  |  |
|                      |        |                                             | Enable Desktop Alerts                      |  |  |  |  |
|                      |        |                                             | Server FileWall                            |  |  |  |  |
|                      |        |                                             | Restrict Access to<br>Managed Workstations |  |  |  |  |
|                      |        |                                             | 6 Exceptions                               |  |  |  |  |
|                      |        |                                             | Request license release                    |  |  |  |  |
|                      |        |                                             | 👹 Build disconnected config.               |  |  |  |  |
|                      |        |                                             | Update workstation credentials             |  |  |  |  |
|                      |        |                                             | 🐴 Deploy / Remove                          |  |  |  |  |
|                      |        |                                             | Close                                      |  |  |  |  |

15. This will bring up the 'Add Managed Workstation' screen. On this screen enter the workstations you want to monitor and click OK.

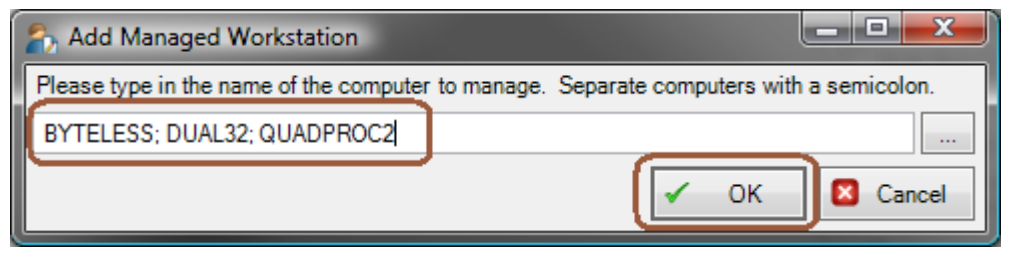

16. Click the 'Deploy/Remove' to install FileSure for Workstation on each workstation.

The managed workstation will pull their rules, configuration and summaries from the server and push their logs to the server. The central FileSure server will monitor the summaries being published by each workstation looking for something to alert on. When it's time for a scheduled report, the central server will consolidate the logs from the workstations and generate the report.